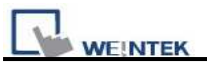

# EasyBuilder Pro Label Library Language Translation Manual (English to Italian and Simplified Chinese)

# 1. Export EXCEL File

Click on **[Export EXCEL File]** then select the location and file name to save.

|                                                                                                    | 🐱                                                                      |
|----------------------------------------------------------------------------------------------------|------------------------------------------------------------------------|
| Label Font                                                                                                    |                                                                        |
| Language no. : 8                                                                                                    |                                                                        |
| State no.: 0 🖌 🖌 0 1 2 3 4 5 6 7                                                                                                    |                                                                        |
| No. Label tag name No. of states Language 1 Language 2 Language 3 Language 4 Language 5                                                                                                    | i Language 6 Language 7 Language 8                                     |
| 1 Label_0 1 Test Language Selection                                                                                                    |                                                                        |
| 2 Label_1 1 Language                                                                                                    |                                                                        |
| 3 Label_2 1 Status<br>4 Label_2 1 Morreal                                                                                                    |                                                                        |
| OK Cancel                                                                                                    |                                                                        |
|                                                                                                    |                                                                        |
| New Settings Delete Delete All                                                                                                    | Save Label File Load Label File                                        |
| Copy Paste                                                                                                    | Export EXCEL File Import EXCEL File                                    |
| A [Success!] message is shown upon completion of the ex                                                                                                    | xport. 🔨                                                               |
| Label Font<br>Language no.: 8                                                                                                    |                                                                        |
| Label Font<br>Language no.: 8<br>State no.: 0 • • • 0 1 2 3 4 5 6 7                                                                                                    |                                                                        |
| Label Font<br>Language no.: 8<br>State no.: 0 • • 0 1 2 3 4 5 6 7<br>No. Label tag name No. of states Language 1 Language 2 Language 3 Language 4 Language 5                                                                                                    | i Language 6 Language 7 Language 8                                     |
| Label Font<br>Language no. : 8<br>State no. : 0                                                                                                    | i Language 6 Language 7 Language 8                                     |
| Label Font<br>Language no.: 8<br>State no.: 0 V V D 1 2 3 4 5 6 7<br>No. Label tag name No. of states Language 1 Language 2 Language 3 Language 4 Language 5<br>1 Label_0 1 Fest<br>2 Label_1 1 Language<br>3 Label 2 Label_2 States Construction of the states of the states of the sta | i Language 6 Language 7 Language 8                                     |
| Label Font Language no.: 8 State no.: 0 V I D 1 2 3 4 5 6 7 No. Label tag name No. of states Language 1 Language 2 Language 3 Language 4 Language 2 Label_1 1 Language 3 Label_2 1 Status EasyBuilder8000 EasyBuilder8000 EasyBuilder800 EasyBuilder8000 EasyBuilder8000 EasyBuilder8000 EasyBuilder8000 EasyBuilder8000 EasyBuilder8000 EasyBuilder8000 EasyBuilder8000 EasyBuilder8000 EasyBuilder8000 EasyBuilder8000 EasyBuilder8000 EasyBuilder8000 EasyBuilder8000 EasyBuilder8000 EasyBuilder8000 EasyBuilder8000 EasyBuilder8000 EasyB             | 5 Language 6 Language 7 Language 8                                     |
| Label Font<br>Language no. : 8<br>State no. : 0 V I 0 1 2 3 4 5 6 7<br>No. Label tag name No. of states Language 1 Language 2 Language 3 Language 4 Language 5<br>1 Label 0 1 Fest<br>2 Label 1 1 Language<br>3 Label_2 1 Status FasyBuilder8000 X<br>4 Label_3 1 Normal Success!<br>Email Email 1 Status Success!                                                                                                    | Language 6 Language 7 Language 8                                       |
| Label       Font         Language no.:       8         State no.:       0         No.       Label tag name         No. of states       Language 1         Language 2       Language 3         Label_0       1         Test       1         Label_1       1         Language       3         Label_2       1         Status       EasyBuilder8000         4       Label_3         Normal       Success!         MEZ       New         Settings       Delete         Delete All                                                                                                    | Save Label File                                                        |
| Label Font Language no. : 8 State no. : 0 Vo. Label tag name No. of states Language 1 Language 2 Language 3 Label_0 I Fest Label_1 I Label_2 I Status EasyBuilder8000 Success EasyBuilder8000 Success EasyBuilder8000 Success EasyBuilder8000 Success EasyBuilder8000 Success EasyBuilder8000 Success EasyBuilder8000 Success EasyBuilder8000 Success EasyBuilder8000 Success EasyBuilder8000 Success EasyBuilder8000 Success EasyBuilder8000 Success EasyBuilder8000 Success Success EasyBuilder8000 Success EasyBuilder8000              | Save Label File Load Label File<br>Export EXCEL File Import EXCEL File |

The selected labels are exported to EXCEL file.

|   | A       | A B      |  |  |  |
|---|---------|----------|--|--|--|
| 1 | Label_O | Test     |  |  |  |
| 2 | Label_1 | Language |  |  |  |
| 3 | Label_2 | Status   |  |  |  |
| 4 | Label_3 | Normal   |  |  |  |

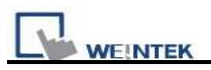

#### 2. **Translate**

|   | A       | В        | С |
|---|---------|----------|---|
| 1 | Label_O | Test     |   |
| 2 | Label_1 | Language |   |
| 3 | Label_2 | Status   |   |
| 4 | Label_3 | Normal   |   |
|   |         |          |   |

Open the EXCEL file to add the following items, and copy the items to translate to Italian or Simplified Chinese.

To translate using Google, link to Google homepage first: <u>http://www.google.com/</u>. Click [more]/ [Translate].

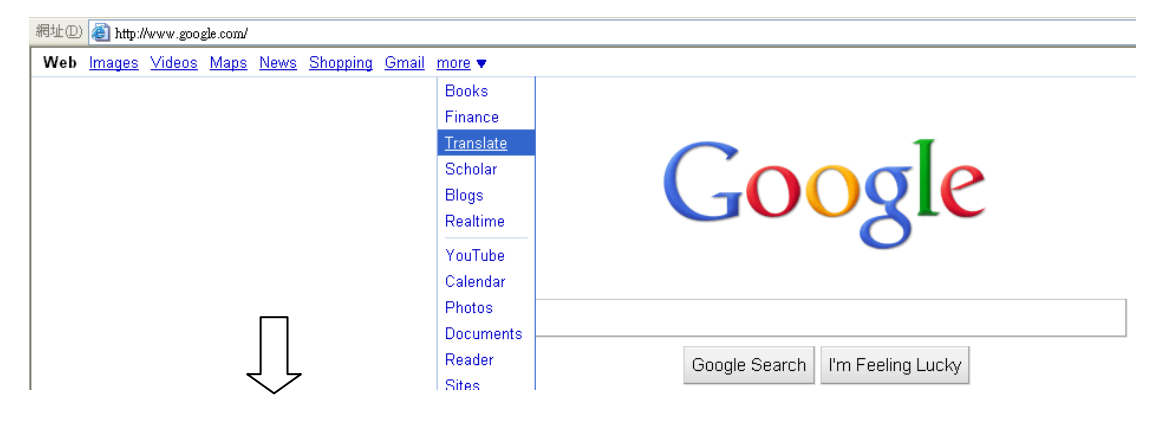

Paste the copied items to the translating field of Google, select from and to which language, click [Translate], and see the result on the right side. For Example:

### a. English->Italian

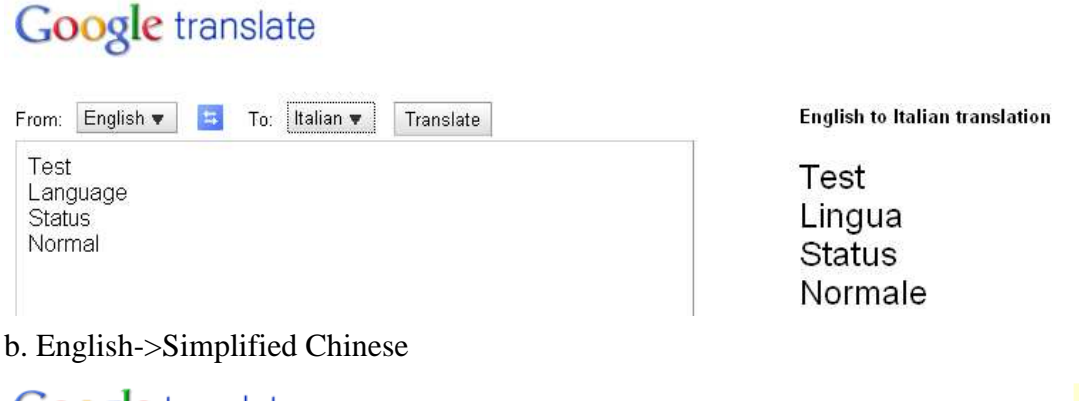

# Google translate

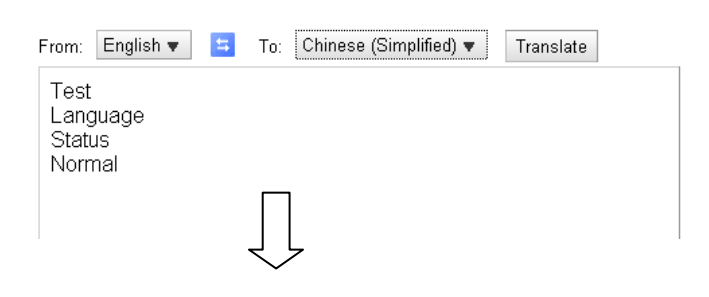

English to Chinese (Simplified) transla

测试 语言 状态 正常

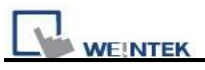

This demonstration shows how to translate English to Italian and Simplified Chinese.

Copy the translated items and paste to the EXCEL file columns [Language 2] and

# [Language 3].

|   | A       | В        | С       | D  |  |
|---|---------|----------|---------|----|--|
| 1 | Label_O | Test     | Test    | 测试 |  |
| 2 | Label_1 | Language | Lingua  | 语言 |  |
| 3 | Label_2 | Status   | Status  | 状态 |  |
| 4 | Label_3 | Normal   | Normale | 正常 |  |

# **3.** Import EXCEL File

### Open EB8000 [Library]/ [Label].

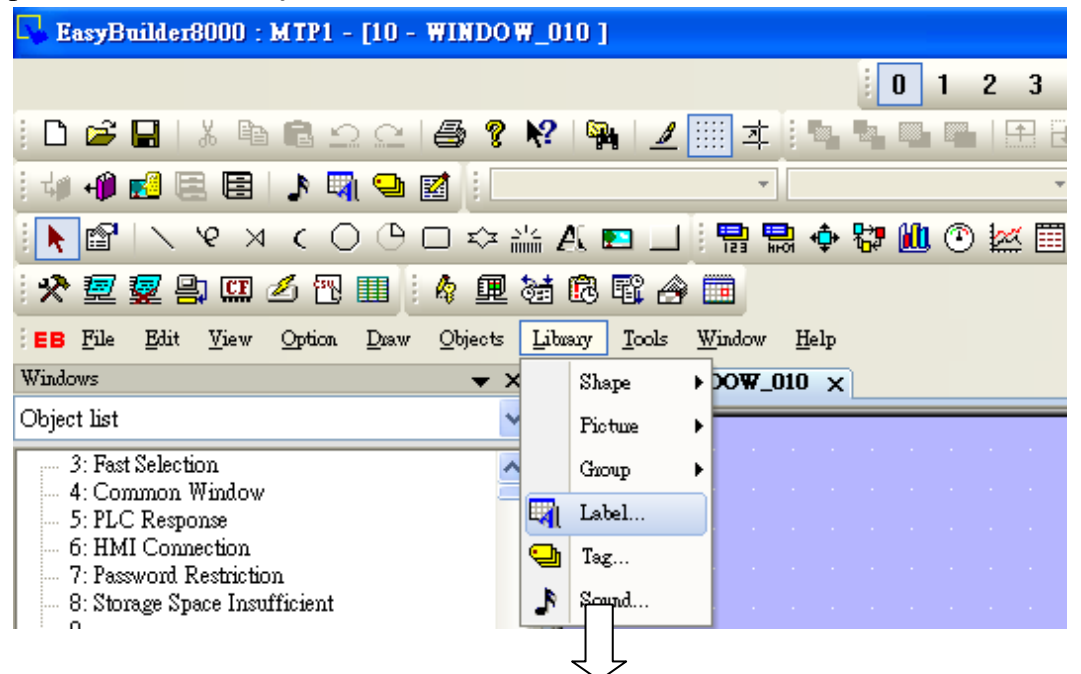

Click [Import EXCEL File] and select the file to be imported.

| Label Tag Library                                                                                                    |
|----------------------------------------------------------------------------------------------------|
| Label Font                                                                                                    |
| Language no. : 8                                                                                                    |
| State no.: 0 🕜 🔸 0 1 2 3 4 5 6 7                                                                                         |
| No. Label tag name No. of states Language 1 Language 2 Language 3 Language 4 Language 5 Language 6 Language 7 Language 8 |
| Language Selection                                                                                                    |
|                                                                                                    |
| All languages                                                                                                    |
|                                                                                                    |
|                                                                                                    |
|                                                                                                    |
| OK Cancel                                                                                                    |
|                                                                                                    |
|                                                                                                    |
| New Settings Delete Delete All Save Label File Load Label File                                                           |
| Copy Paste Export EXCEL File Import EXCEL File                                                                           |
|                                                                                                    |
| マ レ                                                                                                    |

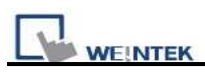

The EXCEL file is then successfully imported.

| abel | l Ta                                                     | g Library      |                 |            |            |            |            |            |            |                   |                                     |
|------|----------------------------------------------------------|----------------|-----------------|------------|------------|------------|------------|------------|------------|-------------------|-------------------------------------|
| Lab  | el                                                       | Font           |                 |            |            |            |            |            |            |                   |                                     |
|      | Language no. : 8 V<br>State no. : 0 V () 0 1 2 3 4 5 6 7 |                |                 |            |            |            |            |            |            |                   |                                     |
| N    | Ιo.                                                      | Label tag name | No. of states   | Language 1 | Language 2 | Language 3 | Language 4 | Language 5 | Language 6 | Language 7        | Language 8                          |
| 1    |                                                          | Label_0        | 1               | Test       | Test       | 测试         |            |            |            |                   |                                     |
| 2    | 2                                                        | Label_1        | 1               | Language   | Lingua     | 语言         |            |            |            |                   |                                     |
| 3    | }                                                        | Label_2        | 1               | Status     | Status     | 状态         |            |            |            |                   |                                     |
| 4    | Ļ.                                                       | Label_3        | 1               | Normal     | Normale    | 正常         |            |            |            |                   |                                     |
|      |                                                          |                |                 |            |            |            |            |            |            |                   |                                     |
|      | _                                                        | New<br>Copy    | Setting<br>Past | s          | Delete     | Delete .   | All        |            | Save Labe  | l File<br>EL File | Load Label File<br>mport EXCEL File |